# **Health Insurance ID card Instructions**

## **Empire Medical and Blue View Vision Plus**

Empire Anywhere Mobile App (applies to both Medical and Vision):

- Download the <u>Empire Anywhere</u> app from iOS (iPhone) App Store or the Google Play (Android) App Store
- Log into the **Empire Anywhere** app
- Click the <u>"View ID Card"</u> box
- Your ID card will be displayed on the screen
- You have the option to save your ID card so that you can view it in the future without logging into the app click "<u>Save Offline</u>"

## Online using the Empire portal (applies to Medical ID card only):

- Log into <u>https://www.empireblue.com/</u>
- On the Home tab, scroll down to the **Resources** box and click "<u>Print Temporary ID Card</u>". You can also select "**Request ID Card**" if you'd like a new ID card to be sent to your home address on file with CHS (this will take 7-10 business days)
- Once you click "<u>Print Temporary ID Card</u>", your ID card will be displayed on the screen to print

Empire Blue View Vision Plus: 1-866-723-0515 Empire Medical: 1-800-496-6132

## **EnvisionRx Pharmacy**

EnvisionRx Mobile App

- Download the **EnvisionRx** app from iOS (iPhone) App Store or the Google Play (Android) App Store
- Log into the <u>EnvisionRx</u> app
- Click the <u>Menu</u> icon in the top left corner of the screen
- Select "<u>My ID Card</u>" your ID card will be displayed on the screen

Online using the EnvisionRx portal

- Log into <u>https://envisionrx.com/</u>
- On the **My Dashboard** page, click on the "<u>Click Here</u>" button in the **Display/Print Your ID Card** box
- Your ID card will then be displayed click "Print"

## EnvisionRx: 1-800-361-4542

## <u>Cigna Dental</u>

Cigna Mobile App

- Download the myCigna app from iOS (iPhone) App Store or the Google Play (Android) App Store
- Log into the **myCigna** app
- Click the <u>Menu</u> icon in the top left corner of the screen
- Select "ID Cards" your ID card will be displayed on the screen

## Online using the Cigna portal

- Log into <u>https://my.cigna.com</u>
- Scroll down to the I want to... section, and click "Print ID Cards/Proof of Coverage"
- Click "Print" next to your name or covered dependent's name for whom you'd like to print an ID card
- The ID card will be displayed on the screen click "Print"

Cigna: 1-800-244-6224